## Instructions to Complete the Continuous Enrollment Registration Form

- Click on Continuous Enrollment on the Office of Graduate Studies Forms & Manuals website under Office of Graduate Studies label: <u>https://www.csus.edu/graduate-studies/currentstudents/forms.html</u>
- 2) You will arrive at https://aa.sign-workflow.csus.edu/ which will look like:

|                           | Academic Affairs Workflow |
|---------------------------|---------------------------|
| HHS_Nursing Safety Policy | · · ·                     |
|                           | Select                    |
|                           |                           |

- Click on the down arrow to display the choice of forms
- 4) Select OGS\_Continuous Enrollment Registration Form:

| Academic Affairs Workflow                   |   |
|---------------------------------------------|---|
| OGS_Continuous Enrollment Registration Form | Ý |
| Select                                      |   |
|                                             |   |

- 5) Click Select
- 6) Enter your Sac State email address where prompted

Enter Your Saclink Email Address (Required)

7) Enter your Graduate Coordinator's email address where prompted

Enter Your Graduate Coordinator's Email Address (Required)

Enter Recipient's Email

Enter Recipient's Email

\*Note: If you do not know your Graduate Coordinator's email address, you can search for it in the university directory (<u>https://directory.csus.edu/</u>), find the email on the Department's website, or contact the Department directly for the information

8) **DO NOT** enter any more information. Just click "Submit" at the bottom of the page

Submit

- 9) The system will automatically send an email to your Sac State email account
- 10) Open the email from Adobe Sign Sacramento State and click on "Review and Sign" (blue box)
- 11) Fill out, at a minimum, the required fields on the form
- 12) Once filled out, the form will prompt you to "Click to Sign" (blue button on bottom)
- 13) Once the form is submitted, a message will pop up that allows you to "download a copy" of what you just submitted; the same message also let you know who will sign the form next